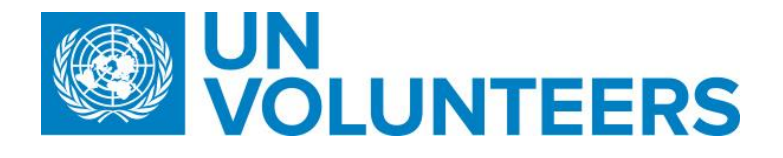

## Vendor Creation and Banking process – Standard Operating Procedure

| Responsible Unit | Volunteer Solutions Section (VSS) |
|------------------|-----------------------------------|
| Focal point      | Volunteer Solutions Section (VSS) |
| Effective from   | 1 Oct 2021                        |
| Applicability    | All volunteer modalities          |

## 1. ATLAS HCM User Guide

- 2. Unified Conditions of Service
- 3. Vendor creation and banking entry process in UVP
  - A. Volunteer Vendor Bank Information Creation in ATLAS Finance (UNV10 Business Unit) IUNV ONLY
  - B. Banking info in Atlas HCM at hiring (
  - C. UN Volunteer self-service updates during assignment and repatriation (including when IUNVs open local bank account)
  - D. Monthly Statistical Reports (IUNV and NUNV)

|                                                                                                    | Responsible party or person | Process step              | Description                                                                                                    | Documents | System<br>role | Comments                                                                                                    |  |  |
|----------------------------------------------------------------------------------------------------|-----------------------------|---------------------------|----------------------------------------------------------------------------------------------------|-----------|----------------|----------------------------------------------------------------------------------------------------|--|--|
| A. Volunteer Vendor Bank Information Creation in ATLAS Finance (UNV10 Business Unit) IUNV/NUNV<br>Vendor profiles for NUNVs should be created in exceptional cases only. This can be triggered manually in UVP by Operations Associates. |                             |                           |                                                                                                    |           |                |                                                                                                    |  |  |
| 1.                                                                                                    | Candidate                   | Enter bank details in UVP | When offer is accepted, complete the task<br>'Add bank information'. Enter bank details<br>in UVP under 'My banking' and submit. |           | Candidate      | Note:<br>Upload proof of Banking or<br>other necessary<br>information required for<br>certain exceptional countries<br>where it is needed to process<br>payments (e.g. Jordan, Brazil) |  |  |

|    |              |                                                  |                                                                                                    |           | Guide for how to enter<br>banking<br>information: <u>Interactive</u><br>version, web-page version                                                                                                    |
|----|--------------|--------------------------------------------------|----------------------------------------------------------------------------------------------------|-----------|----------------------------------------------------------------------------------------------------|
| a. | OA           | Request vendor profile for<br>NUNV (exceptional) | For exceptional cases when NUNV vendor<br>creation and update is required, OA<br>can submit a request from candidate<br>profile - candidate banking. Edit banking<br>information. Click submit. Select Atlas<br>Finance from dropdown. |           | This applies if NUNV needs to<br>receive payment by vocuhers<br>in exceptional cases.<br>Vendor creation not related to<br>volunteers entitlements<br>should not be processed<br>through UVP and it should be<br>through UNDP country offices<br>to GSSU KL directly.<br>GSSU KL will create the<br>vendor for the mission travel<br>under the local BU (like;<br>AFG10 ot FIJI10 or LBN10) |
| 2. | System (UVP) | Notification                                     | Send automatic notification email to<br>GSSU and create task on GSSU dashboard                                                                                                    | System    |                                                                                                    |
| 3. | GSSU         | Review banking task in UVP                       | Open task. Review bank information in UVP.                                                                                                    | GSSU user |                                                                                                    |

| a. | GSSU      | Request<br>for clarification/correction    | <ul> <li>In case clarification/correction is needed:</li> <li>Contact candidate using 'request edit'<br/>function in UVP (sends automated email to<br/>candidate). Or directly by email if needed<br/>(e.g. to request proof of banking).</li> <li>If no response from candidate: <ul> <li>-Send a reminder after 24 hours<br/>and final reminder 48 hours. If no<br/>response within 96 hours, email OA at<br/>VSC and mark case as pending. After<br/>sending an email to OA, GSSU will<br/>close the case after 48 hours if there is<br/>no response.</li> </ul> </li> </ul> | Portfolio<br>distribution<br>of VSC OA<br>VMs | <b>Note:</b><br>If bank information form<br>does not match with the<br>verification portal, GSSU<br>will proceed with data<br>from the portal. |
|----|-----------|--------------------------------------------|----------------------------------------------------------------------------------------------------|-----------------------------------------------|----------------------------------------------------------------------------------------------------|
| b. | Candidate | Send clarification to GSSU                 | Volunteer sends clarification (missing<br>information) to GSSU                                                                                                    |                                               |                                                                                                    |
| 4. | GSSU      | Create vendor profile<br>and complete task | Confirm creation of Vendor Profile in<br>ATLAS Finance by completing 'Review<br>banking information' task in UVP.                                                                                                    |                                               | <b>Note :</b> For cases with specific<br>local bank requirements<br>which result in <i>ad</i><br><i>hoc</i> procedures to create               |

|    |        |                                                   | Indicate Vendor number in the vendor ID field in the candidate details page.                                                                                                    | vendors and record bank, VSC<br>liaises with UNDP CO Finance<br>Unit to get guidelines, and<br>provide them to GSSU. |
|----|--------|---------------------------------------------------|----------------------------------------------------------------------------------------------------|----------------------------------------------------------------------------------------------------|
| 5. | OA     | Unsuccessful case and follow<br>up with volunteer | OA to follow up with candidate and ask<br>them to clarify the request and respond to<br>GSSU (putting OA in copy). UVP also sends<br>generic email to candidate with case<br>outcome. |                                                                                                    |
| 6. | System | Notification                                      | UVP sends generic email to requestor,<br>candidate and GSSU with case outcome                                                                                                    |                                                                                                    |

| В. И | B. Automated notification to request entry of banking info in Atlas HCM at hiring (all volunteers) |                                              |                                                                                                    |  |  |                                                                                                    |  |  |
|------|----------------------------------------------------------------------------------------------------|----------------------------------------------|----------------------------------------------------------------------------------------------------|--|--|----------------------------------------------------------------------------------------------------|--|--|
| 1.   | NUNV/IUNV                                                                                          | Enter bank details in<br>UVP                 | When offer is accepted, complete the task 'Add<br>bank information'. Enter bank details in UVP<br>under 'My banking' and submit. |  |  | All candidates enter bank<br>details after offer<br>acceptance as described in<br>vendor creation workflow<br>above                                 |  |  |
| 2.   | OA                                                                                                 | Hire in Atlas                                | Hire UN Volunteer in Atlas                                                                                                    |  |  |                                                                                                    |  |  |
| 3.   | System                                                                                             | Automatic<br>notification                    | Send automatic notification to GSSU and create task on GSSU dashboard                                                            |  |  |                                                                                                    |  |  |
| 4.   | GSSU                                                                                               | Enter banking<br>information in Atlas<br>HCM | Enter banking information in Atlas HCM as per<br>current banking information in UVP                                              |  |  | Note: Intermediary bank<br>account for Atlas HCM can<br>only be entered by GSSC<br>Copenhagen. GSSU to<br>request from GSSC<br>Copenhagen directly. |  |  |
| 5.   | GSSU                                                                                               | Confirm task<br>complete                     | Complete 'review banking information' task                                                                                       |  |  |                                                                                                    |  |  |

| С. Ц | UN Volunteer self-service update | es during assignment and                 | repatriation (including when IUNVs open local ban                                                                                                  | k account) |                                                                                                    |
|------|----------------------------------|------------------------------------------|----------------------------------------------------------------------------------------------------|------------|----------------------------------------------------------------------------------------------------|
| 1.   | System (UVP)                     | Notify UN Volunteer                      | One week after contract start date, notify UN<br>Volunteer with instructions to update bank<br>information once local account opened.              |            |                                                                                                    |
| 2.   | Volunteer                        | Update bank<br>information and<br>submit | Update banking information in UVP and submit.<br>Add additional bank account if needed and<br>choose the percentage split between the<br>accounts. |            | Note:<br>Volunteers are allowed<br>two changes in bank<br>information per year.<br>Changes due to<br>reassignment or<br>unavoidable bank detail<br>changes (banks merging,<br>changing IBAN numbers or<br>SWIFTs etc.) do not count<br>towards these two<br>changes. |
| 3.   | System                           | Automatic notification                   | Send automatic notification to GSSU and create task on GSSU dashboard                                                                              |            | <b>Note:</b> Intermediary bank<br>account for Atlas HCM can<br>only be entered by GSSC<br>Copenhagen. GSSU to<br>request from GSSC<br>Copenhagen directly.                                                                                                    |
| 4.   | GSSU                             | Request<br>clarification/correction      | In case clarification/correction is needed:<br>Contact candidate using 'request edit' function<br>in UVP (sends automated email to candidate).     |            | Note:<br>If the verification portal<br>(Routing, IBAN and Swift)<br>does not match with                                                                                                    |

|    |           |                                                      | <ul> <li>Or directly by email if needed (e.g. to request proof of banking).</li> <li>If no response from candidate: <ul> <li>-Send a reminder after 24 hours and final reminder 48 hours. If no response within 96 hours, email OA at VSC and mark case as pending. After sending an email to OA, GSSU will close the case after 48 hours if there is no response.</li> </ul> </li> </ul> | Email | vendor form-GSSU will<br>proceed with data from<br>the portal if the branch<br>name did not match with<br>bank information form.                                                         |
|----|-----------|------------------------------------------------------|----------------------------------------------------------------------------------------------------|-------|----------------------------------------------------------------------------------------------------|
| 5. | Volunteer | Send clarification to<br>GSSU                        | Volunteer sends clarification (missing information) to GSSU                                                                                                    |       |                                                                                                    |
| 6. | OA        | Unsuccessful case and<br>follow up with<br>volunteer | OA to follow up with candidate and ask them to<br>clarify the request and respond to GSSU<br>(putting OA in copy). UVP also sends generic<br>email to candidate with case outcome.                                                                                                    | Email |                                                                                                    |
| 7. | GSSU      | Confirm task complete                                | Complete 'review banking information' task                                                                                                    | Email | Note:<br>Volunteers can request<br>update of their bank<br>information/VLA<br>distribution twice in year<br>(every month) and the<br>process will be the same as<br>before (B: Step 1-5) |

D. Monthly Statistical Report (IUNV and NUNV)

| 1. | GSSU | Monthly reports | GSSU provides monthly reports to UNV (VSS<br>Onsite Programme Associates and Chief of<br>Finance and Budget Section and VSC Team<br>Leader) on volume and informs about issues<br>that cause delays in creation and update of<br>vendor form. |  |  |  |
|----|------|-----------------|----------------------------------------------------------------------------------------------------|--|--|--|
|----|------|-----------------|----------------------------------------------------------------------------------------------------|--|--|--|

## Abbreviations

-

GSSU-General Shared Services Unit PA-Programme Assistant in Field Unit PAn-Programme Analyst PRA-Payroll Associates